## Instructie: Digitaal ondertekenen voor sollicitanten

Wat leuk dat je hebt gesolliciteerd bij Prodeba! Om jou wegwijs te maken in het proces van jouw sollicitatie tot aan het mogelijk ondertekenen van jouw arbeidsovereenkomst ontvang je een instructie. Vanaf heden ondertekenen wij de arbeidsovereenkomsten digitaal, de instructies hiervan worden ook hierin uitgelegd.

- 1. Je ontvangt een ontvangstbevestiging van jouw sollicitatie via de mail;
- 2. Om de status van jouw sollicitatie te bekijken, kun je inloggen in het sollicitatieportaal van Prodeba. Via de mail ontvang je een link waarmee je een wachtwoord kan aanmaken en kan inloggen op dit portaal;
- 3. Wanneer je bent ingelogd in het sollicitatieportaal, zie je onderstaand scherm. Bij 'status sollicitatie en dossier' kun je de status van jouw sollicitatie terugvinden;

|                                   |                        |                            |                       | Pr                 | deba     |                   |                                                                                                    |
|-----------------------------------|------------------------|----------------------------|-----------------------|--------------------|----------|-------------------|----------------------------------------------------------------------------------------------------|
| Home                              | /acatures              | Over Prodeba               | Sollicitatieprocedure | Stage & afstuderen | Inloggen | Mijn sollicitatie | 2                                                                                                    |
| Mijn so                           | llicitatie             |                            |                       |                    |          |                   |                                                                                                    |
| Af te handelen :<br>Geen gegevens | acties<br>om te tonen. |                            |                       |                    |          |                   | Persoonlijke gegevens<br>Wil je je persoonlijke gegevens inzien? Het kan hier. Op de<br>pagina kun je ook je persoonlijke gegevens aanpassen. |
|                                   |                        |                            |                       |                    |          |                   | Naar mijn persoonlijke gegevens                                                                                                    |
|                                   |                        |                            |                       |                    |          |                   |                                                                                                    |
| Status sollicitat                 | ie en dossier          |                            |                       |                    |          |                   |                                                                                                    |
| Datum 🕌                           | Onderw                 | erp                        | Be                    | treft              | Status   | 1                 |                                                                                                    |
| 10.02.2010.14-5                   | 0 Rollicitati          | ie on Test vacature door 1 | Test Test             |                    | Macati   | rehouder          |                                                                                                    |

4. Het personeelshandboek en onze functiebeschrijvingen zijn later in het werving – en selectieproces via het sollicitatieportaal te raadplegen. Deze vind je onder het kopje 'af te handelen acties';

|                  |                                    |                       | Pr                     | deba                                     |                                                                                        |
|------------------|------------------------------------|-----------------------|------------------------|------------------------------------------|----------------------------------------------------------------------------------------|
| Home             | Vacatures Over Prodeba             | Sollicitatieprocedure | Stage & afstuderen     | Inloggen Mijn sollici                    | tatie                                                                                  |
| Mijn so          | ollicitatie                        |                       |                        |                                          |                                                                                        |
|                  |                                    |                       |                        |                                          |                                                                                        |
| Af te handelen   | acties                             |                       |                        | Chatra                                   | Persoonlijke gegevens<br>Wil ie ie persoonlijke gegevens inzien? Het kan hier. On deze |
| 12-03-2019 14    | 49 Lees alvast ons personeelbandb  | oek Pr                | rsoneelshandboek       | Solicitant                               | pagina kun je ook je persoonlijke gegevens aanpassen.                                  |
|                  |                                    |                       |                        | C. C. C. C. C. C. C. C. C. C. C. C. C. C | Naar mijn persoonlijke gegevens                                                        |
|                  |                                    |                       |                        |                                          |                                                                                        |
| Status sollicita | tie en dossier                     |                       |                        |                                          |                                                                                        |
| Datum 🕌          | Onderwerp                          | Be                    | treft                  | Status                                   |                                                                                        |
| 12-03-2019 14    | 46 Uitnodiging arbeidsvoorwaarden  | gesprek Art           | eldsvoorwaardengesprek | Verstuurd                                |                                                                                        |
| 12.03.2010 14    | 33 Uitnodiging voor tweede gesprei | k Tw                  | eede gesprek           | Verstuurd                                |                                                                                        |
| 12-00-2010 14    |                                    |                       |                        |                                          |                                                                                        |
| 12-03-2019 14    | 29 Uitnodiging sollicitatiegesprek | So                    | licitatiegesprek       | Verstuurd                                |                                                                                        |

5. Wanneer jouw sollicitatietraject positief is afgerond en je aangenomen bent, ontvangt HR nog een aantal gegevens van jou om het contract in orde te kunnen maken. De opgevraagde gegevens kun je invoeren in het sollicitatieportaal onder 'Af te handelen acties';

| Home Vac               | atures Over Prodeba                  | Sollicitatieprocedure | Stage & afstuderen     | Inloggen Mijn sol | llicitatie                                                    |  |
|------------------------|--------------------------------------|-----------------------|------------------------|-------------------|---------------------------------------------------------------|--|
|                        |                                      |                       |                        |                   |                                                               |  |
| Mijn sollio            | citatie                              |                       |                        |                   |                                                               |  |
|                        |                                      |                       |                        |                   |                                                               |  |
| Af te handelen actie   | IS                                   |                       |                        |                   | Persoonlijke gegevens                                         |  |
| Datum 💱                | Actie                                | Be                    | treft                  | Status            | Wil je je persoonlijke gegevens inzien? Het kan hier. Op deze |  |
| 12-03-2019 14:49       | Lees alvast ons personeelhandboe     | ek Pe                 | rsoneelshandboek       | Sollicitant       | pagina kun je ook je persooninjke gegevens aanpassen.         |  |
| 12-03-2019 14:48       | Voeg een bijlage toe                 | Op                    | gaaf loonheffingen     | Sollicitant       |                                                               |  |
| 12-03-2019 14:48       | Voeg een bijlage toe                 | Di                    | oloma's                | Sollicitant       | Naar mijn persoonlijke gegevens                               |  |
| 12-03-2019 14:48       | Voeg een bijlage toe                 | ID                    | bewijs                 | Sollicitant       |                                                               |  |
| 12-03-2019 14:20       | Documenten toevoegen en gegeve       | ens aanvullen         |                        | Sollicitant       |                                                               |  |
| Status sollicitatie er | n dossier                            |                       |                        |                   |                                                               |  |
| Datum 🚮                | Onderwerp                            | Be                    | reft                   | Status            |                                                               |  |
| 12-03-2019 14:46       | Uitnodiging arbeidsvoorwaardenge     | sprek Art             | eldsvoorwaardengesprek | Verstuurd         | _                                                             |  |
| 12-03-2019 14:33       | Uitnodiging voor tweede gesprek      | Tw                    | eede gesprek           | Verstuurd         |                                                               |  |
| 12-03-2019 14:29       | Uitnodiging sollicitatiegesprek      | Sol                   | licitatiegesprek       | Verstuurd         |                                                               |  |
| 12-03-2019 14:20       | Sollicitatie op Test vacature door T | est Test              |                        | Sollicitant       |                                                               |  |

 Via 'Documenten toevoegen en gegevens aanvullen', vul je jouw persoonlijke gegevens aan. Hierbij is het belangrijk dat je jouw BSN nummer, bankrekening nummer en volledige namen aanvult;

|                        |                  |                |                       | Pr                 | deba     |                   |           |
|------------------------|------------------|----------------|-----------------------|--------------------|----------|-------------------|-----------|
| Home                   | Vacatures        | Over Prodeba   | Sollicitatieprocedure | Stage & afstuderen | Inloggen | Mijn sollicitatie |           |
|                        |                  |                |                       |                    |          |                   |           |
| Solicitatie            | en sonicitant    |                |                       |                    |          |                   |           |
| Aanvullend             | le gegevens      |                |                       |                    |          |                   |           |
| Telefoonnr. v          | werk             |                |                       |                    |          |                   |           |
| Telefoonnr. p          | privé            |                |                       |                    |          |                   |           |
| Mobiel werk            |                  |                |                       |                    |          |                   |           |
| F-mail werk            |                  |                |                       |                    |          |                   |           |
| E-mail privé           |                  |                |                       |                    |          |                   |           |
| Aanvullend             | le gegevens      |                |                       |                    |          |                   |           |
| Persoonsgeg            | pevens           |                |                       |                    |          |                   |           |
| Roepnaam               |                  |                |                       |                    |          |                   |           |
| Burgerservic           | cenummer         |                |                       |                    |          |                   |           |
| Bankgegeven            | ns               |                |                       |                    |          |                   |           |
| Land van de            | e bank           | NL Nederland   | 1                     |                    |          |                   |           |
| Type bank              |                  | 528000 Bank    |                       |                    |          |                   |           |
| IBAN-numm              |                  | BIBAN-controle |                       |                    |          |                   |           |
| Riilage                | n                |                |                       |                    |          |                   |           |
| Bijlage in nie         | euw venster open | in .           |                       |                    |          |                   |           |
|                        |                  |                |                       |                    |          |                   |           |
|                        |                  |                |                       |                    |          |                   |           |
|                        |                  |                |                       |                    |          |                   |           |
|                        |                  |                |                       |                    |          |                   |           |
|                        |                  |                |                       |                    |          |                   |           |
|                        |                  |                |                       |                    |          |                   |           |
|                        |                  |                |                       |                    |          |                   |           |
|                        |                  |                |                       |                    |          |                   |           |
| Bijlage(s)<br>Bijlageo |                  |                |                       |                    |          |                   |           |
| opugen                 | _                |                |                       |                    |          |                   |           |
| Annuleren              | n                |                |                       |                    |          |                   | Aanpassen |

7. In hetzelfde scherm zie je een actie staan 'diploma's toevoegen'. Hier kun je jouw diploma's in toevoegen;

|                |                       |                          | Pr                 | deba     |                   |  |
|----------------|-----------------------|--------------------------|--------------------|----------|-------------------|--|
| Home Vac       | atures Over Prode     | ba Sollicitatieprocedure | Stage & afstuderen | Inloggen | Mijn sollicitatie |  |
|                |                       |                          |                    |          |                   |  |
| Aanpassen Doss | sier - Personalia     |                          |                    |          |                   |  |
| Toelichting    | 1                     |                          |                    |          |                   |  |
|                |                       |                          |                    |          |                   |  |
|                |                       |                          |                    |          |                   |  |
|                |                       |                          |                    |          |                   |  |
|                |                       |                          |                    |          |                   |  |
|                |                       |                          |                    |          |                   |  |
|                |                       |                          |                    |          |                   |  |
| 22020          |                       |                          |                    |          |                   |  |
| Onderwerp      | Toevoegen diploma('s) |                          |                    |          |                   |  |

- 8. In het sollicitatieportaal vind je ook een actie om jouw loonheffingsverklaring in te vullen. Via de actie 'opgaaf loonheffingsverklaring' kan je het loonheffingsformulier downloaden, uitprinten en invullen. Na ondertekening kan je dit model uploaden;
- 9. Nadat je al jouw gegevens hebt ingevuld, keer je terug naar de hoofdpagina van het sollicitatieportaal. Hier klik je op 'Documenten toevoegen en acties afhandelen'. Het volgende scherm wordt dan weergeven. Wanneer je al jouw gegevens hebt ingevuld, klik op je op "Documenten zijn toegevoegd, BSN en IBAN ook". HR gaat nu aan de slag met jouw arbeidsovereenkomst;

|                                                                                                    | Welkom Test |
|----------------------------------------------------------------------------------------------------|-------------|
| Prodeba                                                                                                    |             |
| Home Vacatures Over Prodeba Sollicitatieprocedure Stage & afstuderen Inloggen Mijn sollicitatie                         |             |
|                                                                                                    |             |
| Mijn Sollicitatie                                                                                                    |             |
| Schizzie                                                                                                    |             |
| Polo                                                                                                    |             |
| In je sollicitatisportaal staan kosse regels (taken) die je afzionderlijk kunt aanpoissen.                              |             |
| In deze taak kun je je 85N en IBAN toevoegen. Klik op aanpassen en voeg je BSN en IBAN toe. Ook je roepnaam kun je hier |             |
| invulen.                                                                                                    |             |
| Nadat je dat hebt gedaan klik je op aanpassen en keer je hier weer terug. De knop is ' Documenten toevoegen en gegevens |             |
| aanvuillen' is nu zchtbaar. Klik hier op en we kunnen je arbeidscontitact gaan oprnaken!                                |             |
| Will je alvast ons personeetshandboek lozen, kik dan op onderstaande link:                                              |             |
| https://www.werkenbiprodeba.nkidocumenten.personeelshandboekidocumenten-personeelshandboeki                             |             |
| Desumenten zijn tesenwoord, DOM en IDAN ook                                                                             |             |
| Documenten zijn loegevoega, bolv en todiv ook                                                                           |             |
|                                                                                                    |             |
| Aanpassen                                                                                                    |             |
|                                                                                                    |             |

10. De volgende stap is het digitaal ondertekenen van de arbeidsovereenkomst. Wanneer HR jouw arbeidsovereenkomst heeft opgesteld, krijg je via de mail een bericht dat er een 'taak' voor je klaar staat in het sollicitatieportaal. In onderstaande afbeelding wordt dit weergegeven;

|                        |                                       |                               |                            | Welkom Test Test 👻                                                                               |
|------------------------|---------------------------------------|-------------------------------|----------------------------|--------------------------------------------------------------------------------------------------|
|                        |                                       | Pr                            | deba                       |                                                                                                  |
|                        |                                       |                               |                            |                                                                                                  |
| Home Vac               | atures Over Prodeba Sollicitati       | eprocedure Stage & afstuderen | Inloggen Mijn sollicitatie |                                                                                                  |
|                        |                                       |                               |                            |                                                                                                  |
|                        |                                       |                               |                            |                                                                                                  |
| Miin solli             | sitatie                               |                               |                            |                                                                                                  |
| Wiji Solii             | Sitatie                               |                               |                            |                                                                                                  |
|                        |                                       |                               |                            |                                                                                                  |
|                        |                                       |                               |                            | December 2010                                                                                    |
| Ar te nandelen acce    |                                       | Deter B                       | Charles .                  | Willie ie persoonlijke gegevens<br>Willie ie persoonlijke gegevens inzien? Het kan bier. On deze |
| battim (1              | Acte                                  | bereit                        | status                     | pagina kun je ook je persoonlijke gegevens aanpassen.                                            |
| 12-03-2019 15.18       | Ondertekenen door medewerker          | Arbeidsövereenkomst digitaal  |                            |                                                                                                  |
| 12-03-2019 14:49       | Lees awast ons personeeinandboek      | Personeelshandboek            | Solicitant                 | Naar mijn persoonlijke gegevens                                                                  |
|                        |                                       |                               |                            |                                                                                                  |
|                        |                                       |                               |                            |                                                                                                  |
|                        |                                       |                               |                            |                                                                                                  |
| Status sollicitatie er | n dossier                             |                               |                            |                                                                                                  |
| Datum 🕌                | Onderwerp                             | Betreft                       | Status                     |                                                                                                  |
| 12-03-2019 14:46       | Ultnodiging arbeidsvoonwaardengesprek | Arbeidsvoorwaardengesprek     | Verstuurd                  |                                                                                                  |
| 12-03-2019 14:33       | Uitnodiging voor tweede gesprek       | Tweede gesprek                | Verstuurd                  |                                                                                                  |
| 12-03-2019 14:29       | Uitnodiging sollicitatiegesprek       | Sollicitatiegesprek           | Verstuurd                  |                                                                                                  |
|                        |                                       |                               |                            |                                                                                                  |

11. Wanneer je op de taak 'ondertekenen door medewerker' klikt, kom je in volgend scherm. Hier kun je jouw arbeidsovereenkomst openen en doorlopen. Wanneer je akkoord gaat met de arbeidsovereenkomst, klik je aan de rechterkant van het scherm onder 'acties' op digitaal ondertekenen;

| e → c | https://www.werkenbijprodeb | a.nl/dossier-arbeidsvoorwaard | en?Sbld=42092            |                        |              |                   |                  | \$                      |
|-------|-----------------------------|-------------------------------|--------------------------|------------------------|--------------|-------------------|------------------|-------------------------|
|       |                             |                               |                          |                        |              |                   |                  | Welkom Test Test 👻      |
|       |                             |                               |                          | Pr                     | deba         |                   |                  |                         |
|       | line a Marchine             | a an bradaba                  | Collision biogenerations | Channel and the damage | In la second | Mile Walkabla     |                  |                         |
|       | Home Vacatur                | es Over Prodeba               | Sollicitatieprocedure    | Stage & afstuderen     | Inloggen     | Mijn sollicitatie |                  |                         |
|       |                             |                               |                          |                        |              |                   |                  |                         |
|       | Dossier - Arbeidsvoo        | rwaarden                      |                          |                        |              |                   |                  | Acties                  |
|       | Instuurdatum                | 12-03-2019 15:18              |                          |                        |              |                   |                  | Bijlage(n) ondertekenen |
|       | Onderwerp                   | Arbeidsovereenkomst           |                          |                        |              |                   |                  |                         |
|       | Toelichting                 |                               |                          |                        |              |                   |                  |                         |
|       |                             |                               |                          |                        |              |                   |                  |                         |
|       |                             |                               |                          |                        |              |                   |                  |                         |
|       |                             |                               |                          |                        |              |                   |                  |                         |
|       |                             |                               |                          |                        |              |                   |                  |                         |
|       |                             |                               |                          |                        |              |                   |                  |                         |
|       |                             |                               |                          |                        |              |                   |                  |                         |
|       |                             |                               |                          |                        |              |                   |                  |                         |
|       | Bijlagen                    | Arbeidsovereenkomst.pd        | 1                        |                        |              |                   |                  |                         |
|       |                             | SignServiceLog.pdf            |                          |                        |              |                   |                  |                         |
|       | Reacties                    |                               |                          |                        |              |                   |                  |                         |
|       | Geen gegevens om te toner   | n.                            |                          |                        |              |                   |                  |                         |
|       | Reactie                     |                               |                          |                        |              |                   |                  |                         |
|       | Reactie                     |                               |                          |                        |              |                   | Reactie plaatsen |                         |
|       |                             |                               |                          |                        |              |                   |                  |                         |
|       |                             |                               |                          |                        |              |                   |                  |                         |
|       | Bijlagen                    | Bestanden kiezen V            |                          |                        |              |                   |                  |                         |
|       |                             |                               |                          |                        |              |                   |                  |                         |

## 12. Bevestig jouw e-mail adres;

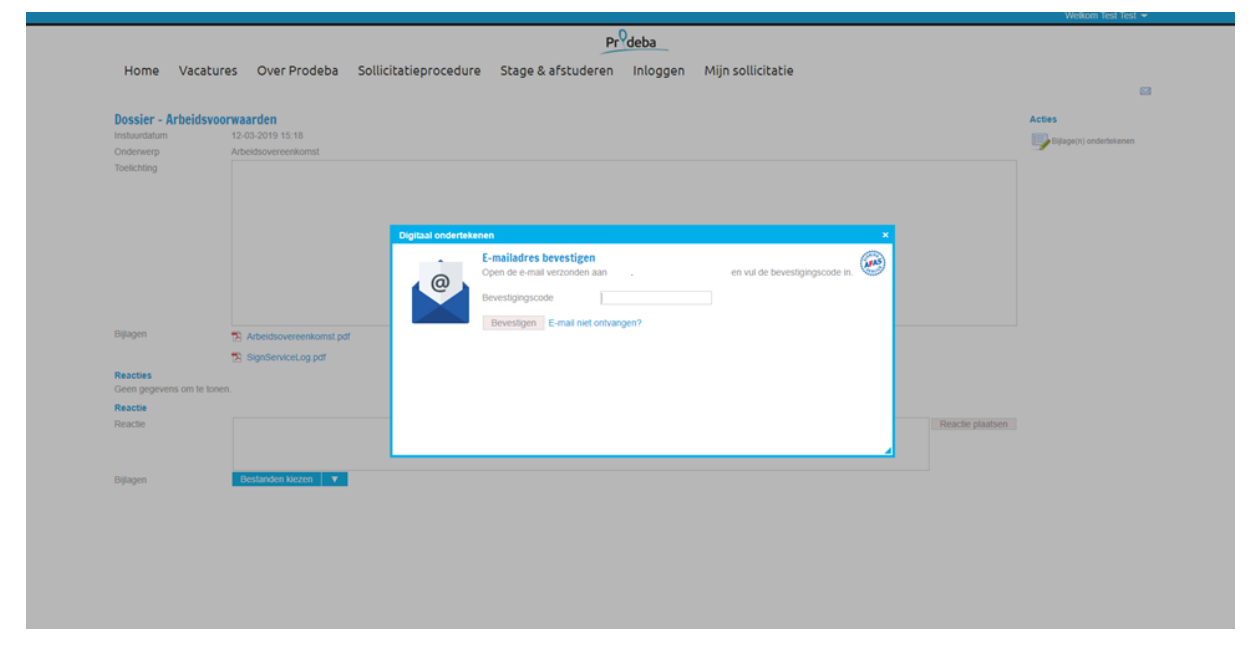

## 13. Bevestig jouw telefoonnummer;

|                           | Pr <sup>0</sup> deba                                                                |                        |
|---------------------------|-------------------------------------------------------------------------------------|------------------------|
| Home Vacatur              | es Over Prodeba Sollicitatieprocedure Stage & afstuderen Inloggen Mijn sollicitatie |                        |
|                           |                                                                                     |                        |
| Dossier - Arbeidsvoo      | rwaarden                                                                            | Acties                 |
| Instuurdatum              | 2.43-201915.18                                                                      | Rilanein) ondertekenen |
| Onderwerp                 | Arbeidsovereenkomst                                                                 |                        |
| Toelichting               |                                                                                     |                        |
|                           |                                                                                     |                        |
|                           |                                                                                     |                        |
|                           | Digitaal ondertekenen X                                                             |                        |
|                           | Telefoonnummer bevestigen                                                           |                        |
|                           | De bevestigingscode is per 33.85 verzonden naar = +316:                             |                        |
|                           | Bevestigingscode                                                                    |                        |
|                           | Onderlekenen1 SMS niet ontvangen?                                                   |                        |
| Unprogram.                | Operative removal as an                                                             |                        |
| Reacties                  | (N) orbitesenterrolition                                                            |                        |
| Geen gegevens om te toner |                                                                                     |                        |
| Reactie                   |                                                                                     |                        |
| Reactie                   | Reacte plautsen                                                                     |                        |
|                           |                                                                                     |                        |
| Bijlagen                  | Bestanden kiezen 🛛 🔻                                                                |                        |
|                           |                                                                                     |                        |
|                           |                                                                                     |                        |
|                           |                                                                                     |                        |
|                           |                                                                                     |                        |
|                           |                                                                                     |                        |
|                           |                                                                                     |                        |
|                           |                                                                                     |                        |
|                           |                                                                                     |                        |

14. In het volgende scherm wordt een pop-up weergeven om te controleren of de gegevens juist zijn. Controleer of het telefoonnummer dat hier vermeldt wordt, juist is. Mocht dit niet het juiste telefoonnummer zijn, dan is het niet mogelijk om het proces voort te zetten;

| Dossier - Arbeidsvoo<br>Instuurdatum<br>Onderwerp | rwaarden<br>12-03-2019 15:18<br>Arbeidsovereenkomst |                   |                                                                                                    |          | Acties          |
|---------------------------------------------------|-----------------------------------------------------|-------------------|----------------------------------------------------------------------------------------------------|----------|-----------------|
| toeschting                                        |                                                     | Digitaal ondertek | enen                                                                                                    | ×        |                 |
|                                                   |                                                     | -                 | Ondertekenen<br>Je staat op het punt om de volgende bijlage te ondertekenen:<br>Avbeidsovereenkomst.pdf<br>Voor het ondertekenen sturen wil een bevestignosocode via e-mail naar | <b>e</b> |                 |
| Bijlagen                                          | Arbeidsovereenkomst.pdf                             |                   | E-mail adres medewerker<br>en via SMS naar = +316:                                                                                                    |          |                 |
| Reacties<br>Geen gegevens om te tone              | n.                                                  |                   | Het ondertekenen gebeurt namens Naam medewerker                                                                                                    |          |                 |
| Reactie<br>Reactie                                |                                                     |                   | Begin met onderlekenen                                                                                                    | B        | eactie plaatsen |
| Bijlagen                                          | Bestanden kiezen 🛛 🔻                                |                   |                                                                                                    |          |                 |
|                                                   |                                                     |                   |                                                                                                    |          |                 |

- 15. Je ontvangt per SMS een code op je telefoon, vul deze in het scherm in;
- 16. Klik op "Ondertekenen!". Je ontvangt een bevestiging als het ondertekenen gelukt is.

| SignServiceLog.pdf |                                                                                                    | 0 ± 0      |
|--------------------|----------------------------------------------------------------------------------------------------|------------|
|                    |                                                                                                    |            |
|                    | SignServiceLog                                                                                                    |            |
|                    | BighServiceLog<br>Resultat Het document is successed ondertekend<br>Arral betranden 1<br>Jog ID 3d584008-22ea-4011-af15-3086412891a5                               |            |
|                    | Document 1<br>Arbeidsovereenkomst.pdf<br>Hash 784FE68D640E590CF8906664C3D3EA800E1292208D869273289C08676CAA0AA3                                                     |            |
|                    | Onderskenaar 1 Kim Stuik   Saam 1db02009-2002 4x00-0715.77620x043x00   Padres 2171:0031220   Daum onderskening 12-02-02119 1:52.426                                |            |
|                    | Telefoonnummer verificatie ondertekenaar 1<br>Metode SMS<br>Betefoonsumer = 1915/301****<br>Status Bevestigt door AFAS Signing Service<br>Jaam 12-02-0219 12-21 45 |            |
|                    |                                                                                                    |            |
|                    |                                                                                                    |            |
|                    |                                                                                                    | <b>(</b> ) |
|                    |                                                                                                    | 0          |
|                    |                                                                                                    | <b>e</b>   |
|                    |                                                                                                    |            |